本校已報名參加「108年度校園雲端發票 e 起來」活動,儲存雲端發票,

教職員就有機會得參考獎、推薦獎、捐贈獎還有幸運獎等,還可以為學

校爭取推動獎;學生累積雲端發票較高者,由財政部頒發獎金(第一名3萬元),趕快一起來參加,步驟如下:

 請至<u>https://www.einvoice.nat.gov.tw/APCONSUMER/BTC501W/</u>進行手機條 碼申請,輸入手機號碼、個人或學校信箱、圖形驗證碼,勾選我已閱讀,點 選同意並申請手機條碼。

| 載具(卡片)專區 手機條碼專區     | 自然人憑證條碼專區                    | 全民稽核               | 其他服務            | 登入            | ▲訪客         |
|---------------------|------------------------------|--------------------|-----------------|---------------|-------------|
|                     | -<br>證碼(密碼)                  |                    |                 |               |             |
| ::: 手機條碼專區 > 手機條碼申請 |                              |                    |                 |               |             |
|                     | 手機<br>* <sup>為必填(3</sup>     | 條碼中                | 請               |               |             |
| * 手機號碼              |                              | <b>填入手</b><br>電子信箱 | 機號碼<br>融證後可收到中期 | ē通知及變更驗證碼(密碼) | 填入個人或學校信箱皆可 |
| * 圖形驗證碼             | 2                            | <b>161</b> C       | ۹))             | 輸入圖形驗證碼       |             |
|                     | (服務條款及簿私權宣告)<br>選我已閱讀<br>同意) | 〉<br><b>立申請</b> 書  | 手機條碣            | 馬點選           | 同意並申請手機條碼   |

「啟用匯款」的部份,因屬個人資料部份,此SOP不作設定,先選擇否,(之後申請完可再去作設定。)

|                | 新手                                                   | ≦上路                         |                |
|----------------|------------------------------------------------------|-----------------------------|----------------|
| 1<br>手機條碼申請    | 2<br>領英設定                                            | 3<br>購戶設定                   | <b>4</b><br>完成 |
|                | 設定金融帳戶, 美金將自動設<br>* 為必填(選)                           | 重入您的帳戶,並免繳4‰印花稅<br>營位,不難為空白 | -歸戶設定          |
| * 啟用匯款 ◎<br>服務 | 是       西      領域資料異動時間:       現象動時於 108/07/25 開獎時生致 |                             |                |
| ×              | 我已閱讀 《 手機條碼中獎獎金匯款服務<br>同意並儲存                         | 须知》                         |                |

3. 至 eMail 收取電子信箱驗證信,點選「手機條碼開通頁面連結」

| 財政部電子發票整合服務平台[手機條碼]-電子信箱驗證信<br><sup>收件團 ×</sup>                                                                                                    | Ð    | Ø      |
|----------------------------------------------------------------------------------------------------|------|--------|
| einvoice@fia.gov.tw 上午11:46 (0 分鐘前) ☆<br>寄給<br>您好:                                                                                                    | •    | 0<br>0 |
| 威融您申請財政部電子發票整合服務平台-手機條碼服務,系統已將您的驗證碼(密碼)發送至您的手機,請您點選以下連結並以間訊核發的驗<br>進行電子信稱驗證。若您未申請本服務,請忽略本電子郵件。                                                                                                    | 證碼(名 | 준碼)    |
| 電子信箱驗證步驟:<br>1.請您點購 <mark>手透像產碼閱通頁面&lt;</mark> 點這裡,將開散手機條碼,開通的作業畫面:或將以下連結複製至網址列貼上,並進行開通<br><u>https://www.einvoice.nat.gov.tw/APCONSUMER/BTC510W/68ngrDAxEvTNaNEw8cDqz8JcHaNPII2n6NWqzbK18</u><br>2.確認畫面顯示的手機條碼和電子信箱是否正確。<br>3.輸入通過手機簡訊收写的驗證碼,密碼)(4碼)。<br>4.點選「驗證電子信箱」,即完成電子信箱驗證。<br>(提醒您,若忘記驗證碼(密碼)且未完成電子信箱驗證,將無法進行查詢等作業。) |      |        |
| <ul> <li>一、電子信箱驗證後的好處:</li> <li>1.忘記驗證碼(密碼)的特殊,可以輸入您的手機號碼、電子信箱,以及平台的圖形驗證碼後,使用<u>「忘記驗證碼(密碼)」</u>功能,由系統發送新的(密碼)至您的電子信箱。</li> <li>2.可以收到透過手機條碼所索取的雲端發栗中獎通知電子郵件。</li> <li>3.可以修改驗證碼(密碼),將系統亂數產生的驗證碼(密碼)改為您容易記憶的密碼。</li> </ul>                                                                                                   | 内驗證  | 馬      |

4. 輸入驗證碼及圖形驗證碼,點選驗證電子信箱即可驗證。

|           | * 為必填(選)欄位,不能為空白            |  |
|-----------|-----------------------------|--|
|           |                             |  |
| 手機條碼      |                             |  |
| 電子信箱      | @ems.tcust.edu.tw(***為遮罩部分) |  |
| * 驗證碼(密碼) | ••••                        |  |
| * 圖形驗證碼   | 01037 <b>01037</b> C 🖘      |  |
|           |                             |  |

5. 連結至 https://www.einvoice178.nat.gov.tw/EIC/, 選擇參賽者登入/報名

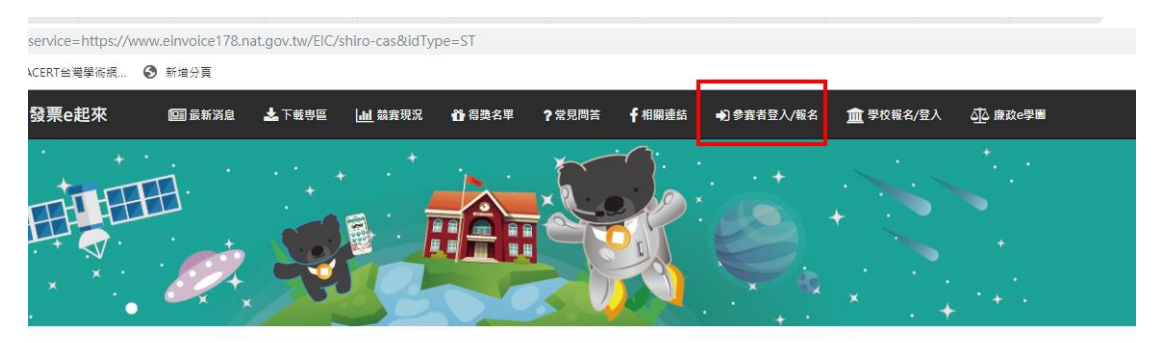

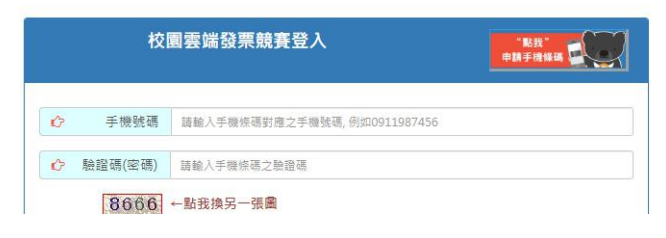

6. 輸入資訊後,按登入

| 校園雲端發票競賽登入                                   |   |  |  |  |  |  |
|----------------------------------------------|---|--|--|--|--|--|
|                                              |   |  |  |  |  |  |
| ♪ 驗證碼(密碼)                                    |   |  |  |  |  |  |
| 8607     ←點我換另一張圖       ②     圖形驗證碼     8607 |   |  |  |  |  |  |
| ✿ 為必填欄位,不能為空白                                |   |  |  |  |  |  |
| ②忘記驗證碼                                       | λ |  |  |  |  |  |

## 7. 請詳細閱讀注意事項後,勾選我已閱讀.....

參加競賽注意事項

#### 【注意事項】

- 本競賽每人限用一組「手機條碼」,若您申請多組手機條碼,請擇一參賽,不同手機條碼的競賽成績無法 累計。
- 2. 報名時,學校請填目前就讀/任職學校,如中獎將以此作為身分查驗。

### 【隱私權宣告】

- 完成本活動報名登錄之同時,各參賽者即表示同意本活動主辦單位得因本次活動之需要依「個人資料保護 法」蒐集、處理、利用其個人資料。
- 2. 本活動所蒐集之個人資料保存期限為二年;參賽者授權本活動主辦單位公開公布中獎者姓名。
- 若參賽者所提供之個人資料,經檢舉或本活動主辦單位發現有冒用、盜用、資料不實或無法確認身分之真 實性等情形,主辦單位有權取消得獎資格。

我已閱讀上述注意事項及隱私權宣告,並同意活動主辦單位運用本人登錄之相關資料。

8. 擇選縣市、學校及身份別,輸入相關資料,推薦人手機條碼請輸入/PD4A3U2 或/6-KJWN2後,按確定送出

| EāŦĦIJ |            |        |          |                  |        |
|--------|------------|--------|----------|------------------|--------|
| 手機條碼   | painteria: |        |          |                  |        |
| *縣 市   | 花蓮縣        | v      | *學 校     | 慈濟科技大學           |        |
| *身分別   | 教職員        | ¥      |          |                  |        |
| *學號/員工 | 代號         |        |          |                  |        |
| *姓 名   | 請輸入姓名      |        |          |                  |        |
| *聯絡電話  | 請填入手機號碼    | 以作為活!  | 動加碼獎發送簡請 | 飛通知用             |        |
| *電子郵件  | 請輸入電子郵件    |        |          |                  |        |
| 原住民名羅  | 馬拼音 請輸入原   | 住民名羅馬  | 拼音       |                  |        |
| 推薦人手機  | 條碼 若有推薦人   | , 請輸入推 | 主薦人手機條碼  | 輸入/PD4A3U2 或 /6- | -KJWN2 |

# 9. 報名成功後會出現下列畫面,即報名成功。

| 個人資訊中聯絡電話請輸入手機號碼,供活動加碼獎                             | Q<br>>>>>>>>>>>>>>>>>>>>>>>>>>>>>>>>>>>> | 「個人專區」->「修改個人資料」修正。 最新統計日:108年06月24日05時33分 |
|-----------------------------------------------------|------------------------------------------|--------------------------------------------|
| 手機條碼:                                               | 統計月份                                     | 雲端發票張數                                     |
| 報名日期:108年06月28日<br>新慶學校, 藝術科技大學                     | 108年3月                                   | 0                                          |
| 推薦人数:0人                                             | 108年4月                                   | 0                                          |
| 推薦名單                                                | 108年5月                                   | 0                                          |
| ♣「法動加硼酸」互動抽腾                                        | 108年6月                                   | 0                                          |
| <ul> <li>Vertilité van sec 1 2001 Hilber</li> </ul> | 108年7月                                   | 0                                          |
|                                                     | 108年8月                                   | 0                                          |
|                                                     | 108年9月                                   | 0                                          |
|                                                     | 108年10月                                  | 0                                          |
|                                                     | 合計                                       | 0                                          |

【註】 1.以上發票之鴻實金額皆為10元(含)以上,詳細發票資訊可至電子發票整合服務平台直詢。

10. 手機裝置至 Google Play 商店或是 App Store 下載財政部所發行[統一發票

兌獎]載具 App(下列內容以 Google Play 為例)

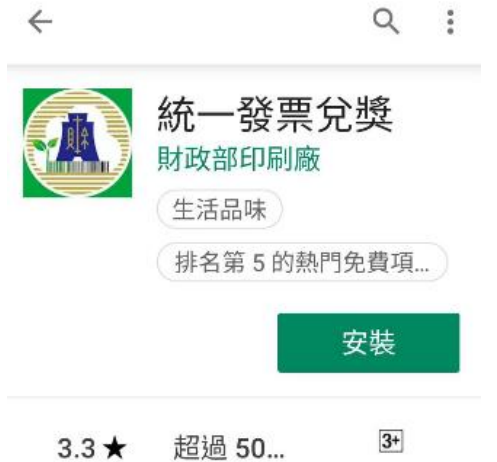

3.3★ 妲迥 50... 上 3946 則評論 下載次數 3歲以上①

## 11. 輸入手機號碼及驗證碼

| 登入                                                                                                    |
|----------------------------------------------------------------------------------------------------|
| (現本) (現本) (日本) (日本) ( |
| <b>手機號碼</b> 請輸入手機號碼                                                                                                    |
| <b>驗證碼</b>   請輸入驗證碼(                                                                                                    |
| 忘記驗證碼(密碼) 註冊新帳號                                                                                                    |
| 人 螢                                                                                                    |
| 1.0515.13                                                                                                    |

12. 結帳號可出示條碼,讓店家進行掃描儲存發票至雲端

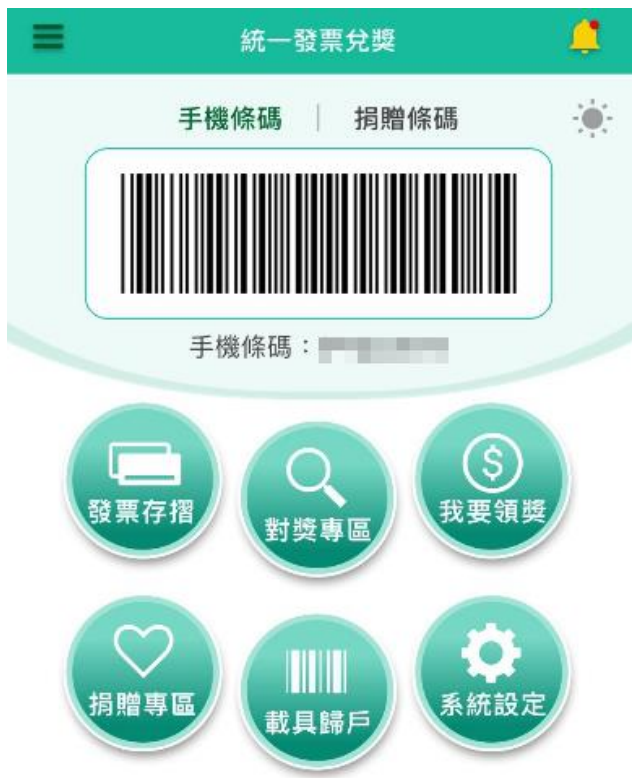

活動相關資訊請參閱活動網站:<u>https://www.einvoice178.nat.gov.tw/EIC/</u>
 2、雲端發票知識請參閱雲端發票懶人包:
 https://drive.google.com/file/d/1pA1E9I6vNNAzGa2KP0MaRu2wS4Q\_AiPX/view